# Microsoft Office Outlook の電子メールのアカウント設定

# ステップ1

デスクトップの「Microsoft Office Outlook」を起動します。

起動したら、メニューバーから「**ツール(T)」→「アカウント設定(A)」**を選択してください。

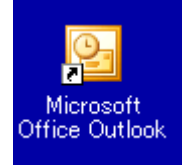

## ステップ2

新しいアカウント情報を作成します。電子メールタブの左上の「新規(N)」ボタンをクリックすると、 アカウントウィザードが起動します。

| アカウント設定         X                                                 |
|-------------------------------------------------------------------|
| <b>電子メール アカウント</b><br>アカウントを追加または削除できます。また、アカウントを選択してその設定を変更できます。 |
| 電子メール データファイル RSS フィード SharePoint リスト インターネット予定表 公開予定表 アドレス帳      |
| ☆新規(N) ※修復(R) ● 変更(A)      ※ 既定に設定(D) ※ 削除(M) ● ●                 |
| 名前                                                                |
|                                                                   |
|                                                                   |
|                                                                   |
|                                                                   |
|                                                                   |
|                                                                   |
|                                                                   |
|                                                                   |
|                                                                   |
|                                                                   |
|                                                                   |

## ■ 個人情報の設定

サーバー設定または追加のサーバーの種類を手動で構成する(M)のチェックを入力し、「次へ>」ボタ ンをクリックします。

| 新しい電子メール アカウントの                                        | D追加                                        |                                          |     |
|--------------------------------------------------------|--------------------------------------------|------------------------------------------|-----|
| <b>自動アカウント セットアッ</b> :<br>広へ] をクリックすると、<br>一のアカウントの設定を | <b>ヺ</b><br>電子メール サーバーに接続して、インタース<br>行います。 | ドット サービス プロバイダまたは Microsoft Exchange サーバ |     |
| 名前(Y):                                                 | 例: Eiji Yasuda                             |                                          |     |
| 電子メール アドレス( <u>E</u> ):                                | 例: eiji@contoso.com                        |                                          |     |
| パスワード( <u>P</u> ):                                     |                                            |                                          |     |
| パスワードの確認入力(①):                                         | インターネット サービス プロバイダから提供さ                    | ーーーーーーーーーーーーーーーーーーーーーーーーーーーーーーーーーーーー     |     |
|                                                        |                                            |                                          |     |
| □ サーバー設定または追加の!                                        | サーバーの種類を手動で構成する(M)                         |                                          |     |
|                                                        |                                            | 〈戻る(B) 次へ(N) > <b>(キャ</b> )              | ノセル |

インターネット電子メール(I)を選択し、「次へ>」ボタンをクリックします。

| 新しい電子メール アカウントの追加                                                                            |       |
|----------------------------------------------------------------------------------------------|-------|
| 電子メール サービスの選択                                                                                | N.    |
| ● <u>インターネット電子メールの</u><br>POP、IMAP、または HTTP サーバーに接続して、電子メール メッセージの送受信を行います。                  |       |
| ○ Microsoft Exchange(M)<br>Microsoft Exchange (記録続して、電子メール、予定表、連絡先、ファックス、およびボイス メールにアクセスします。 |       |
| ○ その他 (20)<br>以下に表示されている種業類のサーバーに接続します。<br>Outlook Mobile Service (テキスト メッセージング)             |       |
| 〈戻る(B) 次へ(N) > (=                                                                            | キャンセル |

| 新しい電子メール アカウントの追加                                                                                                    |                                                                                                    |
|----------------------------------------------------------------------------------------------------|----------------------------------------------------------------------------------------------------|
| <b>インターネット電子メール設定</b><br>電子メール アカウントを使用するには、以下の項目をすべて設                                                                                                    | 定してください。                                                                                                    |
| <b>ユーザー情報</b><br>名前 \①:<br>電子メール アドレス(E):<br>サーバー情報<br>アカウントの種類(A): POP3<br>受信メール サーバーФ:<br>送信メール サーバーФ:<br>送信メール サーバー(SMTP)(Q):<br><b>メール サーバーへのログオン情報</b><br>アカウント名(L):<br>パスワード(E):<br>「パスワードを保存する(B)<br>メール サーバーがセキュリティで(保護された)ペスワード認証エ(SPA)<br>に対応している場合には、チェック ボックスをオンにしてください(Q) | アカウント設定のテスト<br>この画面内に情報を入力したら、アカウントのテストを行う<br>ことをお勧めします。テストを実行するには「アカウント設<br>定のテスト をクリックします(ネットワークに接続されている<br>必要があります)。<br>アカウント設定のテスト(T) |
|                                                                                                    | < 戻る(B) 次へ(M) > キャンセル                                                                                                    |

#### ■ ユーザ情報

「名前(Y)」に自分の名前を、「電子メールアドレス(E)」に自分の電子メールアドレスをそれぞれ入力します。

### ■ サーバー情報

サーバーの種類と受信メールサーバー名を設定してください。 <u>教職員</u>の場合は、次のとおりです。

- アカウントの種類 : POP3 または IMAP
   受信メールサーバー(I) : POP3 の場合の受信メールサーバー名 : pop.humans.hyogo-dai.ac.jp IMAP の場合の受信メールサーバー名 : imap.humans.hyogo-dai.ac.jp
- 送信メールサーバー(SMTP): smtp.humans.hyogo-dai.ac.jp

学生・大学院生は、次のとおりです。

- アカウントの種類 : IMAP
- 受信メールサーバー (I) : imap.humans.hyogo-dai.ac.jp
- 送信メールサーバー (SMTP) : smtp.humans.hyogo-dai.ac.jp

■ メールサーバーへのログオン情報

「アカウント名(U)」と「パスワード(P)」に、自分のユーザID、パスワードを入力し、
 「詳細設定(M)」ボタンをクリックします。

## ■ 詳細設定

アカウントの詳細を設定します。画面上のタブから、**全般**をクリックします。 個人情報の設定で、次のように入力します。

- メールアカウント : 自分の名前
- 組織(O) : Hyogo University, Japan

| インターネット電子メール設定                                                |
|---------------------------------------------------------------|
| 全般 送信サーバー 接続 詳細設定                                             |
| メール アカウント                                                     |
| これらのアドレスに覚えやすい名前を付けることができます。(例: 仕事、Microsoft Mail<br>サーバー)(N) |
|                                                               |
| その他のユーザー情報                                                    |
| 組織():                                                         |
| 返信電子メール(R):                                                   |
|                                                               |
|                                                               |
|                                                               |
|                                                               |
|                                                               |
|                                                               |
|                                                               |
|                                                               |
|                                                               |

このサーバーは暗号化された接続(SSL)が必要(E)にチェックをつけます。

このとき受信サーバ(POP3) (I):の番号が自動的に110から995に変更されます。 「OK」ボタンをクリックし、「インターネット電子メール設定」を閉じます。 「次へ」ボタンをクリックし、「新しい電子メールアカウントの追加」を閉じます。 「完了」ボタンをクリックし、「アカウント設定」を閉じます。 メール形式の詳細を設定します。「**ツール(T)」→「オプション(O)」をクリックしてください**。 画面上のタブから、**メール形式**をクリックします。

| オプション ? 🔀                                                                                                |
|----------------------------------------------------------------------------------------------------|
| 初期設定 メールセットアッコ メール形式 スペルチェック その他<br>メッセージ形式 送信メールの形式を違いて、計画は文定を変更します。 このメッセージ形式で作成する(型): <u>デキスト形式</u> ✓ |
| インターネット メール形式(N) 文字設定オブションの                                                                              |
| ▼電子メールメッセージの表示に不要な書式情報を削除してメッセージのファイルサイズを小さくする(E)                                                        |
| <ul> <li>マォント指定に CSS を使用する(C)</li> <li>■ 電子メールにスマート タグを保存する(V)</li> </ul>                                |
| ひな形およびフォント                                                                                               |
| ひな形およびフォント(①                                                                                             |
| 著名<br>送信、返信、転送するメッセージに使用する署名を作成および編集します。<br>署名(G)…                                                       |
| 編集オブション                                                                                                  |
| OK         キャンセル         適用(A)                                                                           |

メッセージ形式から、「テキスト形式」を選択します。

メールの最後に添付する署名を設定する場合は、「添付する署名」をチェックしたあと「選 択」ボタンをクリックし、署名が書かれたテキストファイルを選択します。

「OK」ボタンをクリックし、「オプション」を閉じます。

最初に送受信を行った際に以下の警告が表示されることがあります。

| インター             | -ネット セキュリティ警告                            |
|------------------|------------------------------------------|
|                  | 接続しているサーバーは、確認できないセキュリティ証明書を<br>使用しています。 |
| _                | 対象のプリンシパル名が間違っています。                      |
|                  | 証明書の表示(12)                               |
| このサーバーの使用を続けますか? |                                          |
|                  | (100) (10) (10) (10) (10) (10) (10) (10) |

「はい」ボタンをクリックし、操作を継続していただいて問題ありません。

Last modified: April 1, 2008 Copyright (C) 2008 HyogoUniversity All Right Reserved.